## 3Dグラフィックスアクセラレータ (TE5HSシリーズ)

ドライバディスク セットアップカード

『はじめに』

この度は、弊社製品をお買い求めいただきまして、ありがとうございます。

このセットアップカードでは、TE5HSシリーズ3Dグラフィックスアクセラレータに添付されているドライバディ スクのセットアップ方法について説明します。

なお、ドライバの各種動作モード設定方法や注意事項その他詳細につきましては、ドライバディスクに格納されている「README.TXT」ファイルをお手持ちのエディタ等で開いてご覧ください。

本ドライバディスクは、以下のオペレーティングシステムに対応したドライバを提供しています。 Windows<sup>®</sup> 2000 Professional Windows<sup>®</sup> XP Professional (TE5HS2のみ対応) Microsoftは米国マイクロソフト社の登録商標です。 Windows は米国マイクロソフト社の商標です。

また、最新ドライバ情報につきましては、弊社Express5800シリーズホームページにて情報提供を行っております。合わせてご参照下さい。

http://express5800.com/

## 1. ディスプレイドライバのセットアップ

## 1-1. Windows 2000 ドライバのセットアップ手順

本ディスプレイドライバをインストールするには、Windows2000 Service Pack 1以降が適用されている 必要があります。Windows2000 Service Pack 1以降が適用されていることを確認するには、タスクバーより [スタート]→[設定(S)]→[コントロールパネル(C)]を選択し、[コントロールパネル]内の[システム]をクリックし ます。[システムのプロパティ]の[全般]タブの[システム]の項に

Service Pack 1以降

の表示があることを確認してください。

- (1) Windows 2000 起動後、administrator権限を持つユーザでログオンして下さい。
- (2) ハードウェアウィザードが自動的に起動した場合は [キャンセル] ボタンをクリックして一旦終了さ せて下さい。
- (3)「3Dグラフィックスアクセラレータ(TE5HSシリーズ)ディスプレイドライバディスク」をフロッピィディス クドライブに挿入して下さい。
- (4) スタートメニューから、[プログラム]→[アクセサリ]→[エクスプローラ]を選択し、エクスプローラを起動して下さい。エクスプローラから、[A:¥SETUP.EXE]を実行して下さい。「このプログラムは…」というメッセージが表示されますので、[インストール] ボタンをクリックして下さい。

- (5) インストール途中で「デジタル署名が見つかりませんでした」というメッセージが表示された場合は[OK] ボタンをクリックして下さい。
- (6) 画面の指示に従ってフロッピーディスクをフロッピーディスクドライブから取り出し、システムを再起 動して下さい。

## 1-2. Windows XP ドライバのセットアップ手順

- (1) Windows 2000 起動後、administrator権限を持つユーザでログオンして下さい。
- (2) ハードウェアウィザードが自動的に起動した場合は [キャンセル] ボタンをクリックして下さい。
- (3) 「3Dグラフィックスアクセラレータ(TE5HSシリーズ)ディスプレイドライバディスク」をフロッピィディス クドライブに挿入して下さい。
- (4) スタートメニューから、[プログラム]→[アクセサリ]→[エクスプローラ]を選択し、エクスプローラを起動して下さい。エクスプローラから、[A:¥SETUP.EXE]を実行して下さい。「このプログラムは…」というメッセージが表示されますので、[インストール] ボタンをクリックして下さい。
- (5) インストール途中で「デジタル署名が見つかりませんでした」というメッセージが表示された場合は[OK] ボタンをクリックして下さい。
- (6) 画面の指示に従ってフロッピーディスクをフロッピーディスクドライブから取り出し、システムを再起 動して下さい。

以上でセットアップは完了です。ドライバの各種動作モード設定方法や注意事項等につきましては、ド ライバディスクに格納されている「README.TXT」ファイルをお手持ちのエディタ等で開いてご覧ください。

2